# ELECOM Names of individual components Healthcare

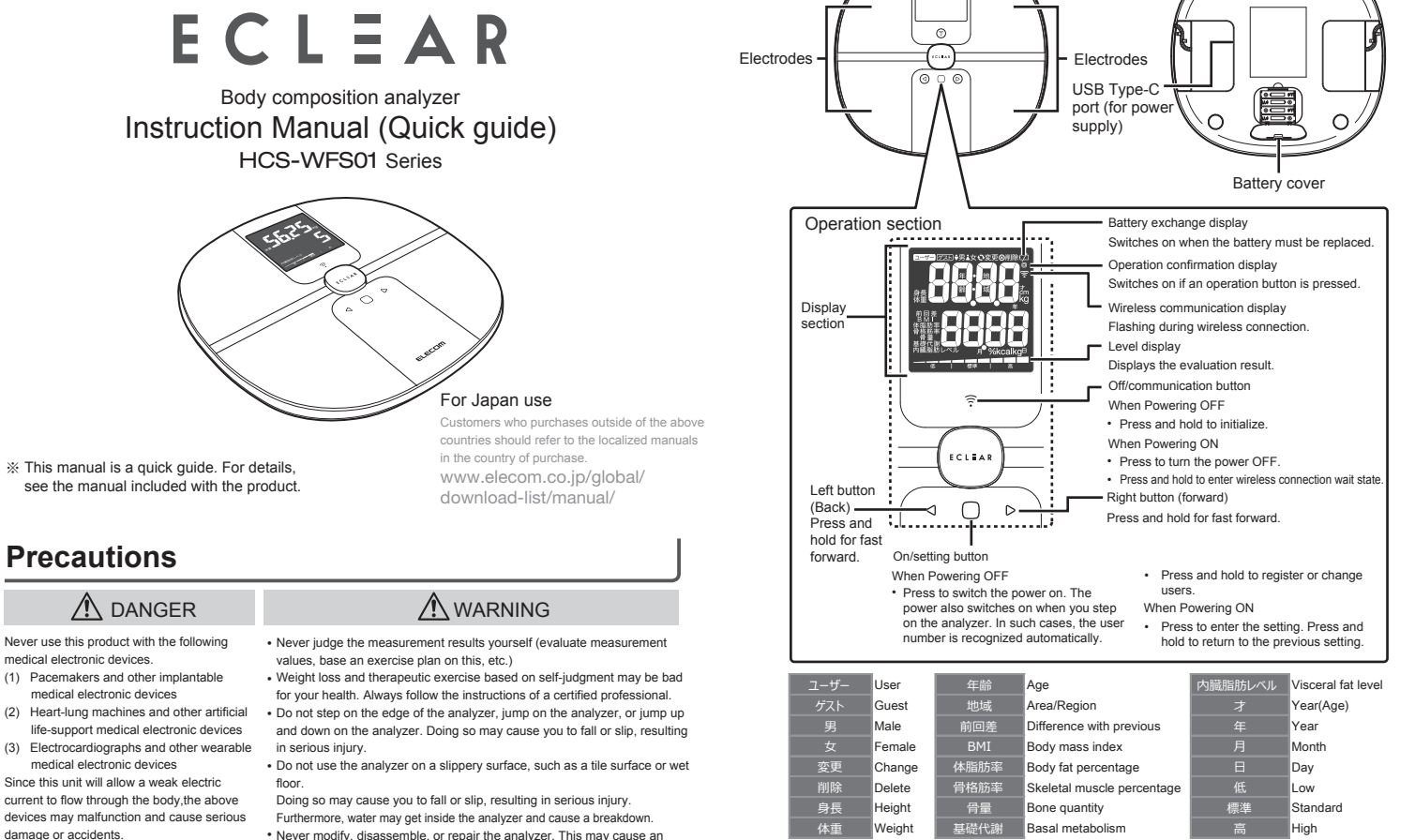

2

Display panel

 $\cap$ 

Ò

# How to use

damage or accidents.

medical electronic devices

(2)

#### Inserting the batteries

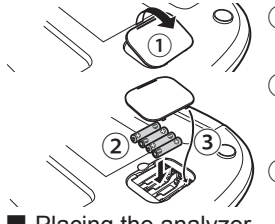

- (1) On the rear surface of the analyzer, push the battery cover in the direction of the arrow, and then remove it
- (2) Insert four AAA batteries after checking the polarity (⊕/⊖). The side with the springafter checking (⊖) side

Attach the battery cover.

unexpected accident or other trouble

1

### Placing the analyzer

Place the analyzer on a hard flat surface, such as a wooden floor Do not place the analyzer on any of the following surfaces. Doing so may cause errors in the measurement values

Slopped floor
 Soft surface, such as a rug, etc.

- When measuring on a soft floor such as a carpet, etc.
- 1 Please remove the rubber on the back of the main unit

(2) Attach the attached carpet legs to all four legs.

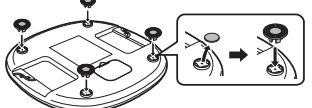

surface

is displayed.

2 Press the O(on/setting) button.

3 Make sure that "LOGd" is displayed.

Do not place anything on the analyzer or

apply weight to the analyzer while "LODd

#### Regarding USB power supply

and correction function

simply stepping on the analyzer.

This product can also be used by supplying power from the USB Type-C port on the bottom of this product by using a USB cable, USB AC adapter, etc.

%USB Type-C port is a dedicated power supply. You cannot transfer data to a smart phone, PC, etc

#### Measuring body composition The following three methods can be used to measure with this analyzer

#### Measure after automatic recognition of the user

The power is switched on and measurement is started by simply stepping on the analyzer In addition, the user is recognized automatically from the registered users, and the measurement results are recorded. (Limited to when the user number has been specified and measurement has been performed at least once in the past.)

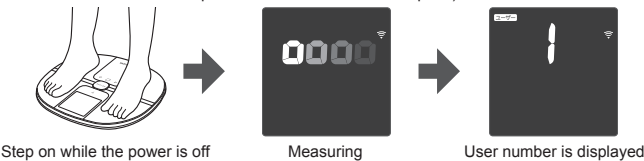

## Measure after specifying the user number

Specify the number of a registered user, and then measure. The user is matched reliably with their registered data (more so than with automatic user recognition), and then the measurement results are displayed. For the user registration and measurement methods, see pages 5 and 6.

#### Measure using Guest mode

An unregistered user can be measured. The measurement values cannot be recorded. For the measurement method, see page 6.

The automatic 0.00 kg calibration When the measurement values are obviously incorrect, perform the following procedure, and then measure again. (1) Place the analyzer on a hard flat (5) Make sure that "0.00kg" is displayed.

(4) Press the (on/setting) button.

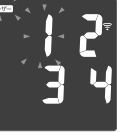

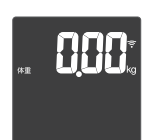

(6) Press the  $\widehat{\widehat{\uparrow}}$  (off/communication) button to switch off the power.

· The analyzer was stored standing up · The analyzer was stored with something on top of the analyzer

The power is switched on and measurement is started by

Accordingly, the analyzer is calibrated automatically to 0.00 kg periodically while the power is switched off. However,

calibration may not be performed correctly in the following situations.Before using the analyzer for measurement,

top of the analyzer, and then press () (on/setting) button

always place the analyzer on a hard surface with nothing on

· The analyzer was picked up and moved

### How to use \*The region must be configured during the first start-up and battery replacement

④ Select ♥M or ▲F, and then press the ○ (on/setting) button.

(5) Display the height of the registrant, and

then press the () (on/setting) button.

The height is entered, and the screen

changes to the setting confirmation screen.

Height can be configured in units of 0.5 cm

order, and then the weight management screen

flashes, "Age" and "Height" are displayed in

(6) Using the data that was entered, "gender"

If no operations are performed at the setting screens for 30 seconds, the power switches off

automatically. If the power is switched off during configuration,

perform the procedure again from the beginning.

is displayed after.

5

The gender is entered.

#### Registering a user

(1) Make sure that the power is off, and then press the (on/setting) button. A user-number selection screen is displayed.

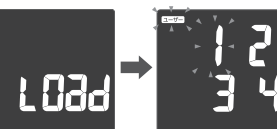

(2) Select a user number (the flashing number), and then press the (on/setting) button

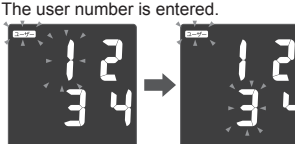

(3) Display the age, and then press the  $\bigcirc$ (on/setting) button. The age is entered

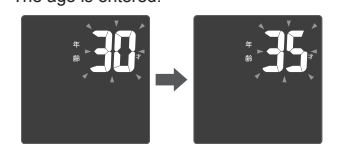

#### Checking measurement results

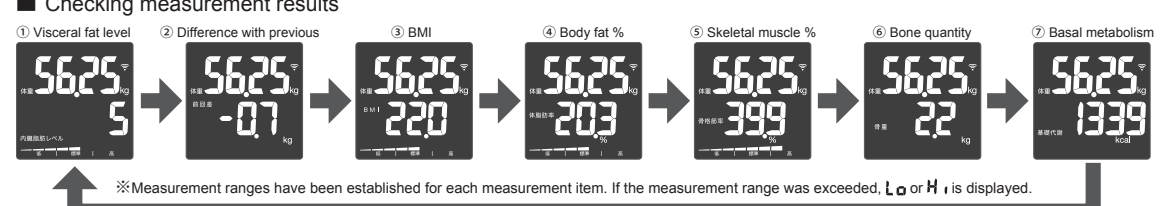

#### Measure after specifying the user Measure using Guest mode

(1) Press the  $\bigcirc$  (on/setting) button. A user-number selection screen is displayed

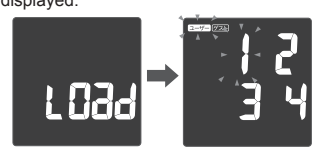

- (2) Press ⊲or ⊳ button to select (ゲスト), then press (on/setting) button. The analyzer enters Guest mode.
- 3 Display the age of the guest, and then press the () (on/setting) button. The age is entered.

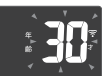

Select  $\mathbf{I}$  or  $\mathbf{I}$ , and then press the (4) (on/setting) button. The gender is entered

(5) Display the height of the registrant, and then press the () (on/setting) button. The height is entered, and the screen changes to the setting confirmation screen.

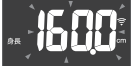

- Height can be configured in units of 0.5 cm.
- (6) Using the data that was entered, "gender" flashes, "Age" and "Height" are displayed in order, and then the weight management screen is displayed after. "0.00kg" is displayed.
- (7) Carefully step on the analyzer to start measurement. 6

# Initialize Wi-Fi settings

- (1) Connect your smart phone to the Wi-Fi environment. Please use a router that supports the 802.11b/g/n standard. 802.11a dedicated routers cannot be used.
- 2 Access the "ELCEAR APP" download page and install "ECLEAR APP"

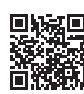

(3) Activate the installed "ECLEAR APP" and select this product (HCS-WFS series) from "device settings"

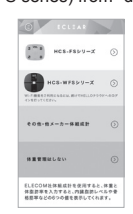

- (4) According to the application screen, create an account to perform data management, or perform application cooperation.
- (5) According to the application screen, load the QR code of the bottom side of the main unit

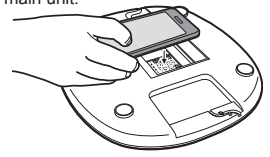

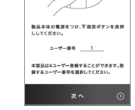

(10) When the "Pi" sound goes off, "YESJ" is displayed on the screen.

Wi-Fi connection of this product is completed

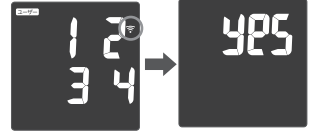

When the connection is completed, the wireless communication display on the display section of the body composition indicator changes from blinking to lit.

# Reading the standards

number

displayed

1) Press the () (on/setting) button.

A user-number selection screen is

(2)Select a user number (the flashing number),

and then press the () (on/setting) button.

The selected user is entered, and then

"0.00kg" is displayed.

(3) Carefully step on this machine.

Stand still, and remain upright until the

Measurement is started.

measurement completes

#### Understanding the standards of the visceral fat level Level Evaluation Understanding the evaluation

| 1~10  | Normal                      | Your level of stored visceral fat is not high. Continue making a habit of<br>balanced meals and moderate exercise.                                                                                                    |
|-------|-----------------------------|----------------------------------------------------------------------------------------------------|
| 11~14 | High ①<br>- Slightly high - | Your level of stored visceral fat is slightly high. Review your current lifestyle habits, and make a habit of balanced meals and moderate exercise.                                                                             |
| 15~18 | High ②<br>- High -          | Your level of stored visceral fat is high. Firstly, be careful not to eat and drink too much. Try to eat meals that leave you 70 to 80% full. It is best to attempt exercise after your body has started to feel lighter.       |
| 19~30 | High ③<br>- Very high -     | Your level of stored visceral fat is very high. Review your lifestyle habits. In<br>particular, don't eat and drink too much. Switch to meals that leave you 60 to<br>70% full. Consult with a doctor if you have any concerns. |

| Basal metabolic rate of Japanese people From Dietary Reference Intake (2015 editive by the Ministry of Health, Labor, and Welfa |                                                              |                              |                                    |                                                              |                              |                                    |  |
|----------------------------------------------------------------------------------------------------|--------------------------------------------------------------|------------------------------|------------------------------------|--------------------------------------------------------------|------------------------------|------------------------------------|--|
| Gender                                                                                                    | Male                                                         |                              |                                    | Female                                                       |                              |                                    |  |
| Age (years)                                                                                                    | Basal metabolism standard value<br>(Kcal/kg body weight/day) | Standard body weight<br>(kg) | Basal metabolic<br>rate (kcal/day) | Basal metabolism standard value<br>(Kcal/kg body weight/day) | Standard body weight<br>(kg) | Basal metabolic<br>rate (kcal/day) |  |
| 1~2                                                                                                    | 61.0                                                         | 11.5                         | 700                                | 59.7                                                         | 11.0                         | 660                                |  |
| 3~5                                                                                                    | 54.8                                                         | 16.5                         | 900                                | 52.2                                                         | 16.1                         | 840                                |  |
| 6~7                                                                                                    | 44.3                                                         | 22.2                         | 980                                | 41.9                                                         | 21.9                         | 920                                |  |
| 8~9                                                                                                    | 40.8                                                         | 28.0                         | 1,140                              | 38.3                                                         | 27.4                         | 1,050                              |  |
| 10~11                                                                                                    | 37.4                                                         | 35.6                         | 1,330                              | 34.8                                                         | 36.3                         | 1,260                              |  |
| 12~14                                                                                                    | 31.0                                                         | 49.0                         | 1,520                              | 29.6                                                         | 47.5                         | 1,410                              |  |
| 15~17                                                                                                    | 27.0                                                         | 59.7                         | 1,610                              | 25.3                                                         | 51.9                         | 1,310                              |  |
| 18~29                                                                                                    | 24.0                                                         | 63.2                         | 1,520                              | 22.1                                                         | 50.0                         | 1,110                              |  |
| 30~49                                                                                                    | 22.3                                                         | 68.5                         | 1,530                              | 21.7                                                         | 53.1                         | 1,150                              |  |
| 50~69                                                                                                    | 21.5                                                         | 65.2                         | 1,400                              | 20.7                                                         | 53.0                         | 1,100                              |  |
| 70 or higher                                                                                                    | 21.5                                                         | 60.0                         | 1,290                              | 20.7                                                         | 49.5                         | 1,020                              |  |

## Circumstance

| Problem                                                                                                    | Check points                                                                                                    |
|----------------------------------------------------------------------------------------------------|----------------------------------------------------------------------------------------------------|
| The display section's "C/" lights up "Err 1" (error) is displayed "Error" (orgen) is displayed                                         | Switch or exchange the batteries.  Did you step on the analyzer during automatic correction (!                                                |
| "ErrE" (error) is displayed during<br>measurement                                                                                      | Did you move during measurement? How was your standing position or posture?     Did you try to measure with socks or other footwear still on? |
| *ErrY * (error) is displayed<br>The wireless communication display<br>does not light up (connection completed)<br>while it is blinking | <ul> <li>Are the router standards compatible with 802.11b/g/n?</li> <li>Once, turn off the power and reset the Wi-Fi settings.</li> </ul>     |

Body composition analyzer HCS-WFS01 Series instruction manual (simplified version) November, 2018 Elecom Co., Ltd. 8

and press the ( (on/setting) button to turn on the body composition indicator.  $(\overline{8})$  On the user selection screen, press and hold

(7) Make sure that the power is not turned on

(6) According to the application screen, enter

6

the password of the Wi-Fi environment.

the 🔶 (off/communication) button until the wireless communication display 2 on the display section of the body composition indicator flashes

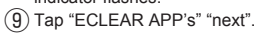

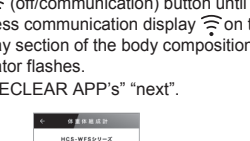

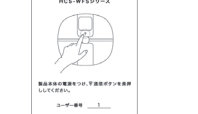